# 107學年度新生定向點名作業

圖書資訊處 107年9月2日

### 導師對系統不清楚之處·請洽圖資處軟體組;分機:1456、1458

# 四個步驟完成點名

### 1. Google搜尋關鍵字 長榮大學教師系統

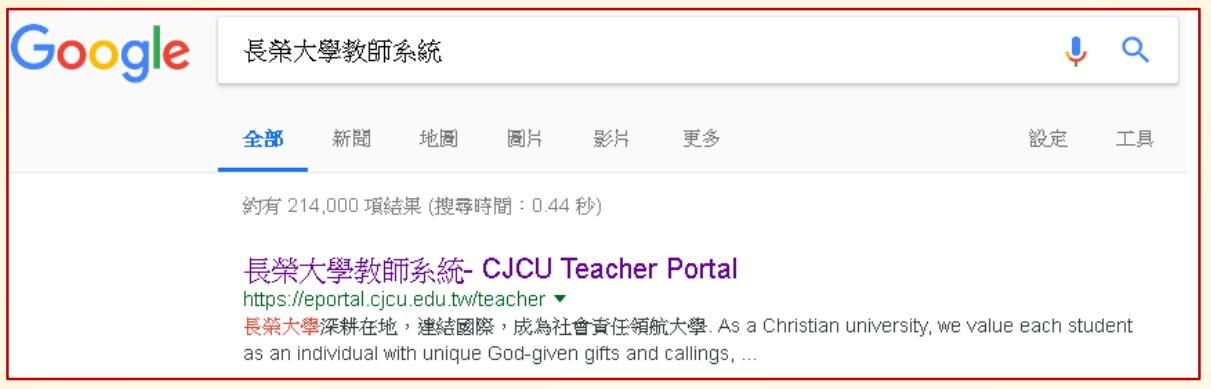

#### 2. 請輸入E化系統帳號與密碼

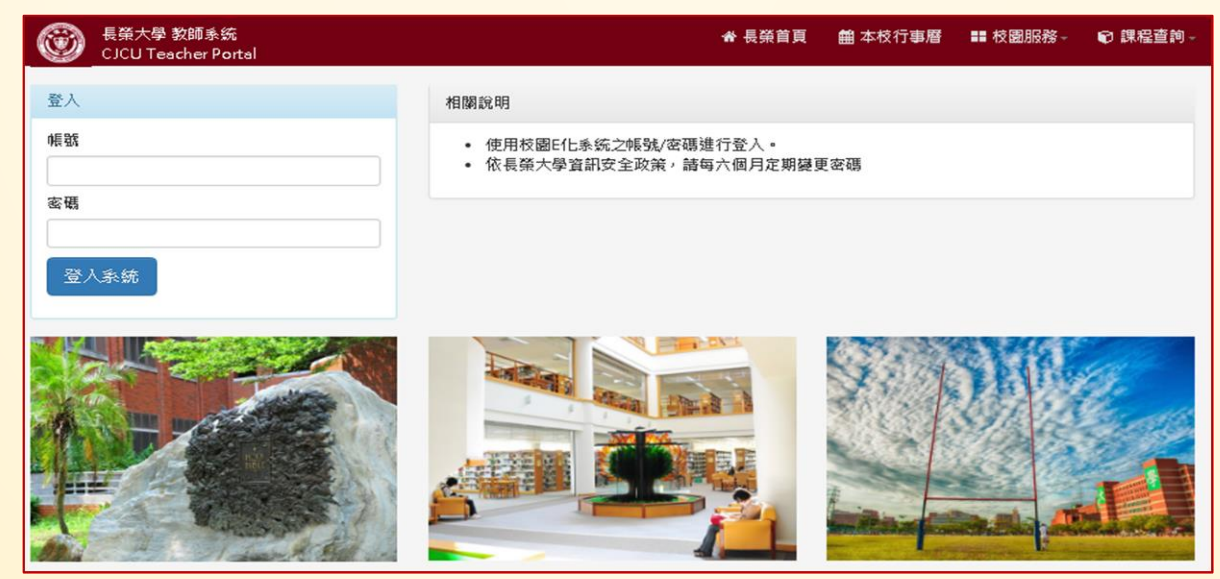

## 教師系統

#### 3. 選取【新生定向點名】功能

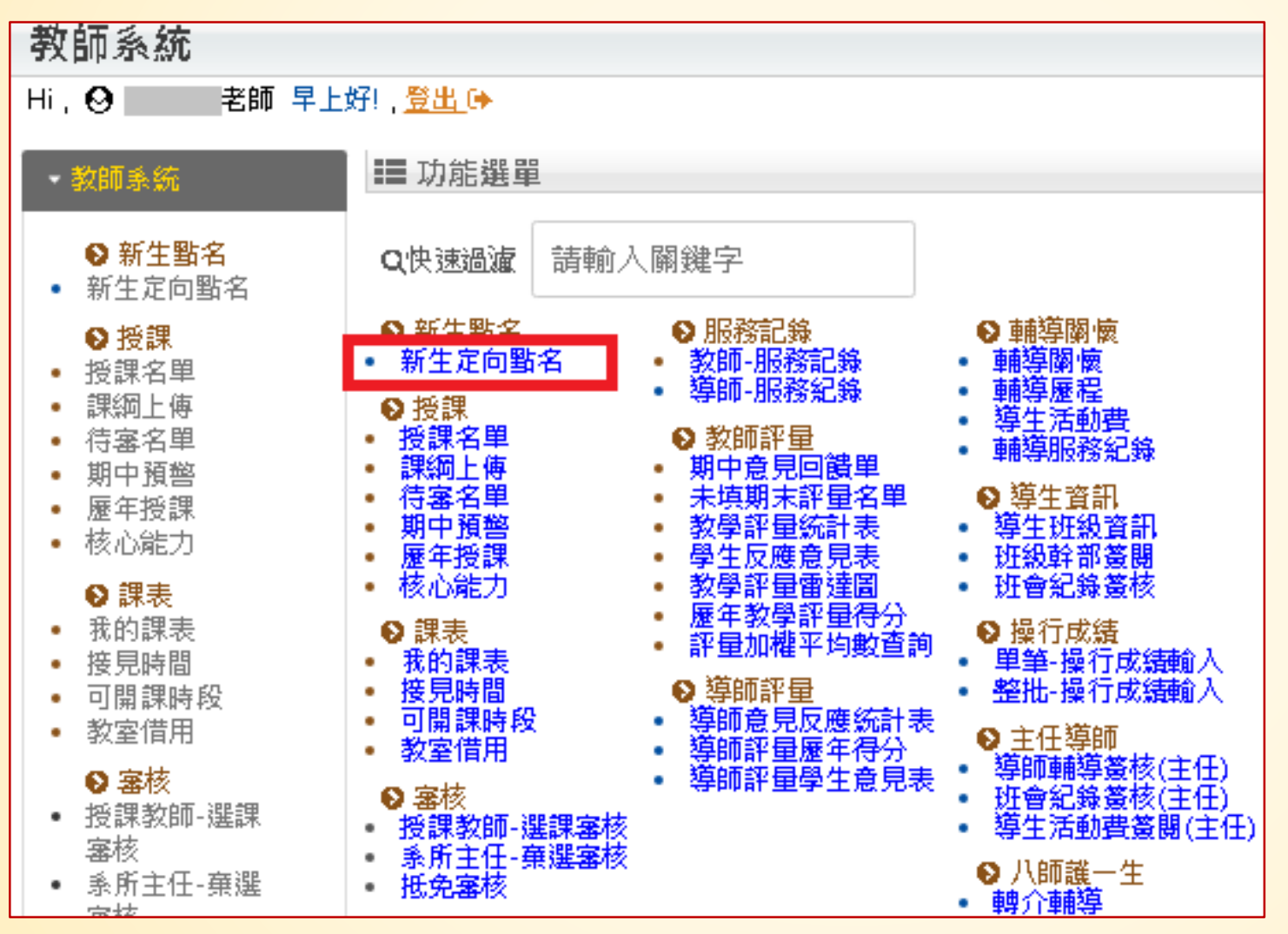

# 教師系統

### 4. 點選學生出席狀態

|                           |                                                                                                    |                                                                                                    |                                                                                                    |                                                                                                    | 回主選単▮■                                                                                                    |
|---------------------------|----------------------------------------------------------------------------------------------------|----------------------------------------------------------------------------------------------------|----------------------------------------------------------------------------------------------------|----------------------------------------------------------------------------------------------------|----------------------------------------------------------------------------------------------------|
|                           |                                                                                                    |                                                                                                    |                                                                                                    |                                                                                                    |                                                                                                    |
|                           |                                                                                                    |                                                                                                    |                                                                                                    |                                                                                                    |                                                                                                    |
|                           |                                                                                                    |                                                                                                    |                                                                                                    |                                                                                                    |                                                                                                    |
|                           |                                                                                                    |                                                                                                    |                                                                                                    |                                                                                                    |                                                                                                    |
| ○ 出席                      | ◯ 請假                                                                                                    | ◎ 休學                                                                                                    | 點選學生出席狀態                                                                                                    |                                                                                                    |                                                                                                    |
| ○ 待確認                     | ○ 不就讀                                                                                                    | 追蹤                                                                                                    |                                                                                                    |                                                                                                    |                                                                                                    |
|                           |                                                                                                    | _                                                                                                    |                                                                                                    |                                                                                                    |                                                                                                    |
| ○屮庫                       |                                                                                                    | 0 # B                                                                                                    |                                                                                                    |                                                                                                    |                                                                                                    |
| ●山市                       | ●胡胺                                                                                                    |                                                                                                    |                                                                                                    |                                                                                                    |                                                                                                    |
| U 1-3 ME #26              | ∪ 个挑跟                                                                                                    | 35.00                                                                                                    |                                                                                                    |                                                                                                    |                                                                                                    |
|                           |                                                                                                    |                                                                                                    |                                                                                                    |                                                                                                    |                                                                                                    |
| ○ 出席                      | ◯ 請假                                                                                                    | ○ 休學                                                                                                    | 追蹤說明                                                                                                    |                                                                                                    |                                                                                                    |
| ○ 待確認                     | ◯ 不就讀                                                                                                    | 追蹤                                                                                                    | <b>於</b> 明:                                                                                                    |                                                                                                    |                                                                                                    |
|                           |                                                                                                    |                                                                                                    |                                                                                                    |                                                                                                    |                                                                                                    |
|                           |                                                                                                    | -                                                                                                    |                                                                                                    | 關閉                                                                                                    |                                                                                                    |
| ○ 出席                      | ○ 請假                                                                                                    | ○ 休學                                                                                                    |                                                                                                    | 送出                                                                                                    |                                                                                                    |
| ○ 待確認                     | ○ 不就讀                                                                                                    | 追蹤                                                                                                    |                                                                                                    |                                                                                                    |                                                                                                    |
|                           |                                                                                                    |                                                                                                    |                                                                                                    |                                                                                                    |                                                                                                    |
| ○ 出席                      | ○ 請假                                                                                                    | ○ 休學                                                                                                    |                                                                                                    |                                                                                                    |                                                                                                    |
| <ul> <li>○ 待確認</li> </ul> | ○ 不就讀                                                                                                    | 追蹤                                                                                                    |                                                                                                    |                                                                                                    |                                                                                                    |
|                           | <ul> <li>出席</li> <li>4</li> <li>4</li></ul> | <ul> <li>・ 出席</li> <li>・ 待確認</li> <li>・ う請段</li> <li>・ う請段</li> <li>・ う 請段</li> <li>・ う 請段</li> <li>・ う 可請段</li> <li>・ う 請段</li> <li>・ う 可請段</li> <li>・ う 請段</li> <li>・ う 請段</li> <li>・ う 請段</li> <li>・ う 請段</li> <li>・ う 請段</li> <li>・ う 請段</li> <li>・ う 請段</li> <li>・ う 請段</li> <li>・ う 請段</li> <li>・ う 請段</li> <li>・ う 請段</li> <li>・ う 請段</li> <li>・ 一 、 一 、 一 、 , , , , , , , , , , , , , ,</li></ul> | <ul> <li>出席</li> <li>請假</li> <li>休學</li> <li>待確認</li> <li>不就論</li> <li>這蹤</li> <li>3請假</li> <li>休學</li> <li>待確認</li> <li>不就論</li> <li>這蹤</li> <li>3</li> <li>3</li> <li>5</li> <li>4</li> <li>6</li> <li>7</li> <li>5</li> <li>5</li> <li>6</li> <li>4</li> <li>7</li> <li>5</li> <li>5</li> <li>6</li> <li>6</li> <li>7</li> <li>5</li> <li>6</li> <li>6</li> <li>7</li> <li>5</li> <li>6</li> <li>6</li> <li>7</li> <li>5</li> <li>6</li> <li>6</li> <li>7</li> <li>7</li></ul> | <ul> <li>当席</li> <li>請暇</li> <li>休學</li> <li>3</li> <li>3</li> <li>4</li> <li>3</li> <li>4</li> <li>4<!--</th--><th><ul> <li>□ 出席</li> <li>● 請假</li> <li>● 休季</li> <li>● 行確認</li> <li>● 不就讀</li> <li>&gt; 通服</li> <li>● 休季</li> <li>● 行確認</li> <li>● 不就讀</li> <li>&gt; 重聚</li> <li>&gt; 直服</li> <li>● 許確認</li> <li>● 不就讀</li> <li>&gt; 重聚</li> <li>&gt; 這聚</li> <li>&gt; 這聚</li> <li>&gt; 這聚</li> <li>&gt; 這聚</li> <li>&gt; 這聚</li> <li>&gt; 二</li> <li>&gt; 二</li> <li></li></ul></th></li></ul> | <ul> <li>□ 出席</li> <li>● 請假</li> <li>● 休季</li> <li>● 行確認</li> <li>● 不就讀</li> <li>&gt; 通服</li> <li>● 休季</li> <li>● 行確認</li> <li>● 不就讀</li> <li>&gt; 重聚</li> <li>&gt; 直服</li> <li>● 許確認</li> <li>● 不就讀</li> <li>&gt; 重聚</li> <li>&gt; 這聚</li> <li>&gt; 這聚</li> <li>&gt; 這聚</li> <li>&gt; 這聚</li> <li>&gt; 這聚</li> <li>&gt; 二</li> <li>&gt; 二</li> <li></li></ul> |

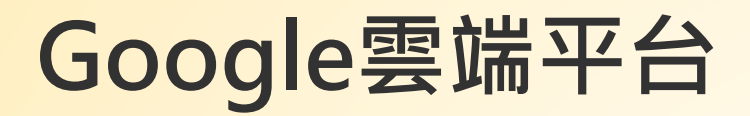

登入Google請輸入本校電
 子郵件帳號與密碼

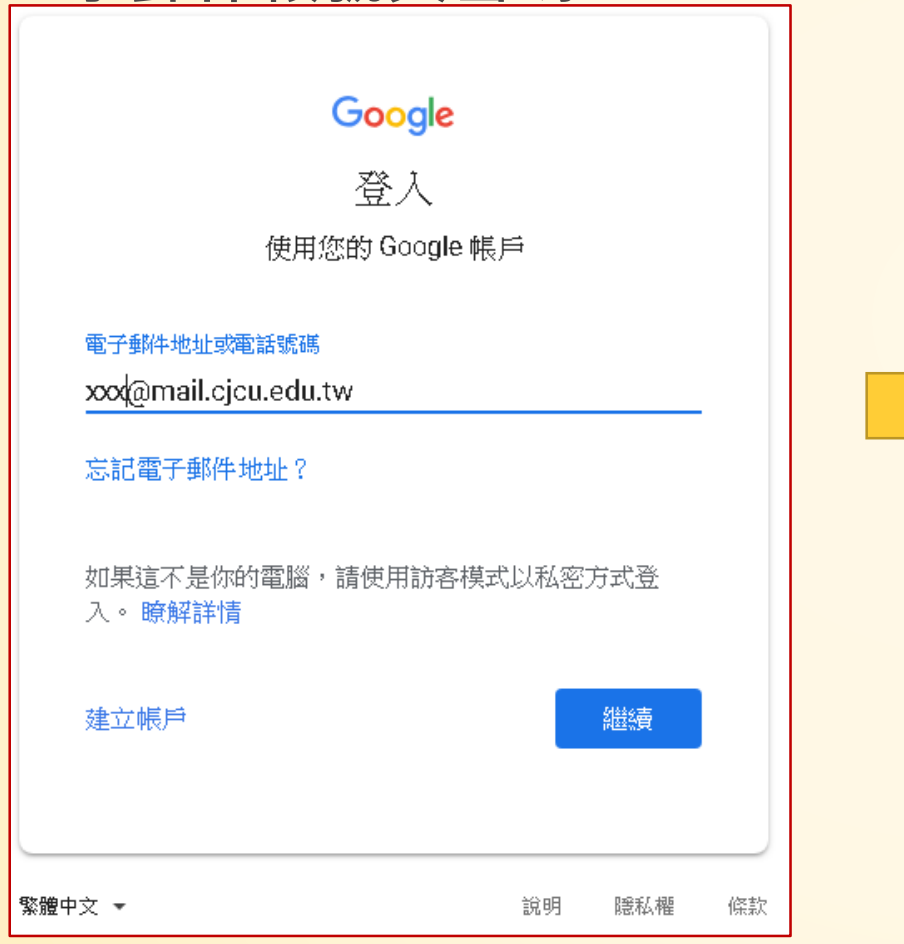

 選取各班名單 http://cjcu.tw/s/freshman

| 107新生註冊名單 |                             |                     |  |  |  |  |  |  |
|-----------|-----------------------------|---------------------|--|--|--|--|--|--|
|           |                             |                     |  |  |  |  |  |  |
| 107新生     | 主註冊名單 資料每6小時更新一次,短網址 http:/ | /cjcu.tw/s/freshman |  |  |  |  |  |  |
| 1         | 大學部不動產財金學程1A班               |                     |  |  |  |  |  |  |
| 2         | 大學部財金系1A班                   | 選取班級                |  |  |  |  |  |  |
| 3         | 大學部財金系1B班                   |                     |  |  |  |  |  |  |
| 4         | 大學部創新應用系1A班                 |                     |  |  |  |  |  |  |
| 5         | 大學部大傳系1A班                   |                     |  |  |  |  |  |  |
| 6         | 大學部大傳系1B班                   |                     |  |  |  |  |  |  |
| 7         | 大學部東南亞學程1A班                 |                     |  |  |  |  |  |  |
| 8         | 大學部翻譯系1A班                   |                     |  |  |  |  |  |  |
| 9         | 大學部翻譯系1B班                   |                     |  |  |  |  |  |  |
| 10        | 大學部觀餐系1A班                   |                     |  |  |  |  |  |  |
| 11        | 大學部觀餐系1B班                   |                     |  |  |  |  |  |  |
| 12        | 大學部國會展學程1A班                 |                     |  |  |  |  |  |  |
| 13        | 大學部國際財務商務學程1A班              |                     |  |  |  |  |  |  |
| 14        | 大學部國企系1A班                   |                     |  |  |  |  |  |  |
| 15        | 大學部國企系1B班                   |                     |  |  |  |  |  |  |

Google雲端平台

▪ 檢視學生資訊

|    | Α   | В  | С    | D    | E    | F  | G   | L    | М    | N    | Ο    | Р    | Q     | R          | S          | Т     | U    | V    | W     | Х          |
|----|-----|----|------|------|------|----|-----|------|------|------|------|------|-------|------------|------------|-------|------|------|-------|------------|
| 1  | 學號  | 姓名 | 學院簡稱 | 學制簡稱 | 条所簡稱 | 年級 | 斑級  | 填報資料 | 放棄住宿 | 申請住宿 | 減免申請 | 就貸審核 | 繳交學雜費 | 學生註冊狀<br>態 | 到校註冊情<br>形 | 出席說明會 | 新生訓練 | 畢業證書 | 身份證影本 | 收件報到狀<br>況 |
| 2  | 107 |    | 管理學院 | 大學部  | 条    | 1  | A班  | Y    | Y    |      |      | 未收件  |       |            | 未完成註冊      |       | Y    | Y    | Y     | Y          |
| 3  | 107 |    | 管理學院 | 大學部  | 条    | 1  | AHE |      |      |      |      |      |       |            | 未完成註冊      |       | Y    |      |       |            |
| 4  | 107 |    | 管理學院 | 大學部  | 条    | 1  | A班  | Y    |      | Y    | 收件   |      | 已繳交   | 完成註冊       | 完成註冊       |       | Y    | Y    | Y     | Y          |
| 5  | 107 |    | 管理學院 | 大學部  | 条    | 1  | A班  | Y    |      | Y    |      | 收件   | 已繳交   | 完成註冊       | 完成註冊       |       | Y    | Y    | Y     | Y          |
| 6  | 107 |    | 管理學院 | 大學部  | 条    | 1  | A班  | Y    |      | Y    | 收件   | 未收件  |       |            | 未完成註冊      |       | Y    | Y    | Y     | Y          |
| 7  | 107 |    | 管理學院 | 大學部  | 条    | 1  | A班  |      |      |      |      |      |       |            | 未完成註冊      |       |      |      |       |            |
| 8  | 107 |    | 管理學院 | 大學部  | 条    | 1  | A班  | Y    | Y    |      |      | 收件   |       |            | 未完成註冊      |       |      |      | Y     | Y          |
| 9  | 107 |    | 管理學院 | 大學部  | 条    | 1  | A班  | Y    |      | Y    | 收件   |      |       |            | 未完成註冊      |       | Y    | Y    | Y     | Y          |
| 10 | 107 |    | 管理學院 | 大學部  | 条    | 1  | A班  |      |      | Y    |      |      |       |            | 未完成註冊      |       | Y    | Y    | Y     | Y          |
| 11 | 107 |    | 管理學院 | 大學部  | 条    | 1  | A班  | Y    |      | Y    |      |      | 已繳交   | 完成註冊       | 完成註冊       |       | Y    |      | Y     | Y          |
| 12 | 107 |    | 管理學院 | 大學部  | 条    | 1  | AHE | Y    |      | Y    |      |      |       |            | 未完成註冊      |       |      |      | Y     | Y          |
| 13 | 107 |    | 管理學院 | 大學部  | 条    | 1  | A班  |      |      | Y    |      |      |       |            | 未完成註冊      |       | Y    | Y    | Y     | Y          |
| 14 | 107 |    | 管理學院 | 大學部  | 条    | 1  | AHE | Y    | Y    |      |      | 未收件  |       |            | 未完成註冊      |       | Y    | Y    | Y     | Y          |
| 15 | 107 |    | 管理學院 | 大學部  | 条    | 1  | A班  | Y    | Y    |      |      | 未收件  |       |            | 未完成註冊      |       | Y    | Y    | Y     | Y          |
| 16 | 107 |    | 管理學院 | 大學部  | 条    | 1  | AH  | Y    |      | Y    |      |      |       |            | 未完成註冊      |       |      |      |       | Y          |
| 17 | 107 |    | 管理學院 | 大學部  | 条    | 1  | AH  | Y    | Y    |      |      |      |       |            | 未完成註冊      |       |      | Y    | Y     | Y          |

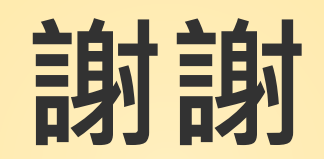

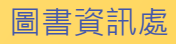